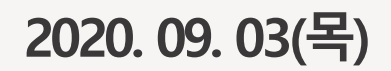

# (강연자용)

((e))

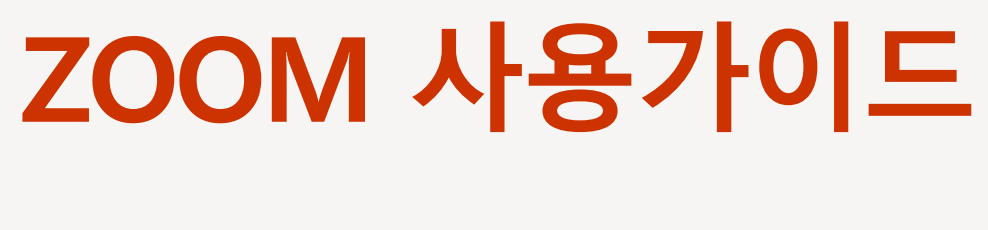

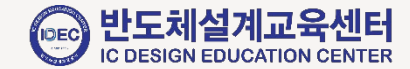

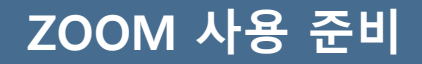

• PC, 카메라, 마이크

사용 순서

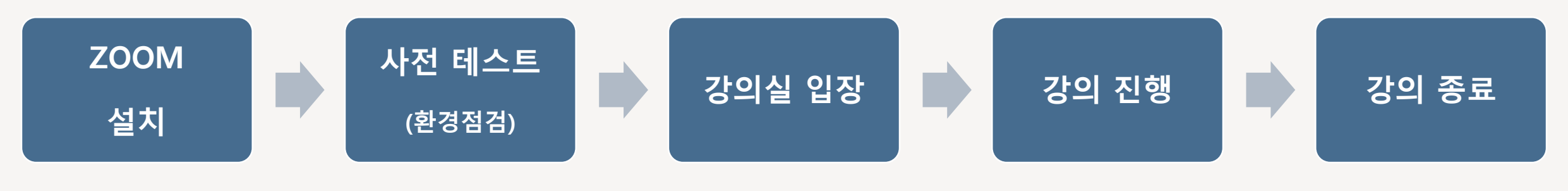

- 마이크, 카메라 작동 ■ URL 및 PW 입력
- 네트워크 상태 ■ 호스트 지정되면
  - 화면공유 가능

- 화면 공유 기능
- 채팅 기능 질의응답
- 판서 기능
- 녹화 기능

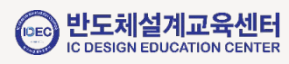

• 회원가입은 필요 없으나 최초 실행시 ZOOM 설치가 필요합니다.

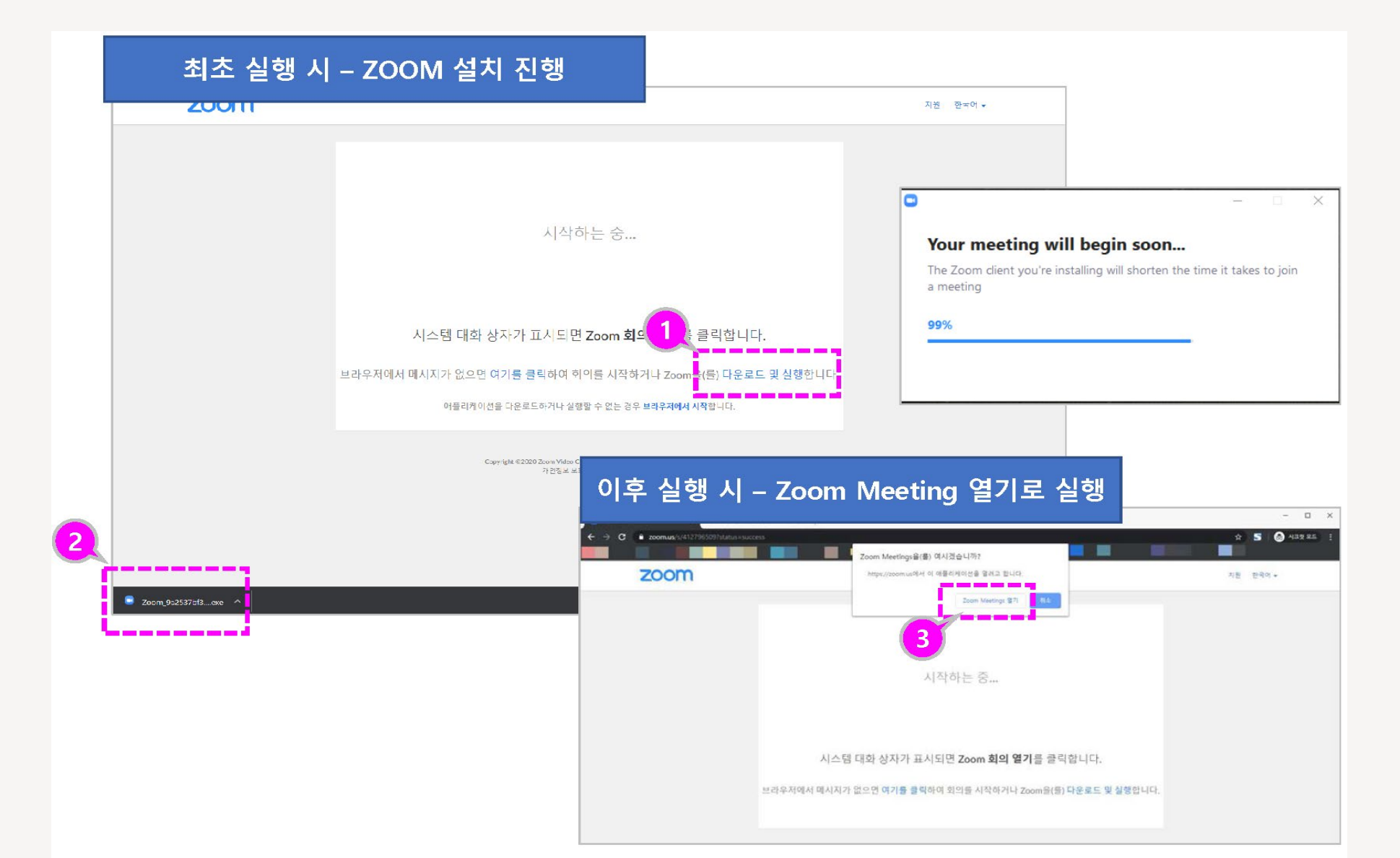

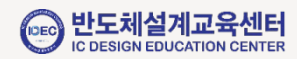

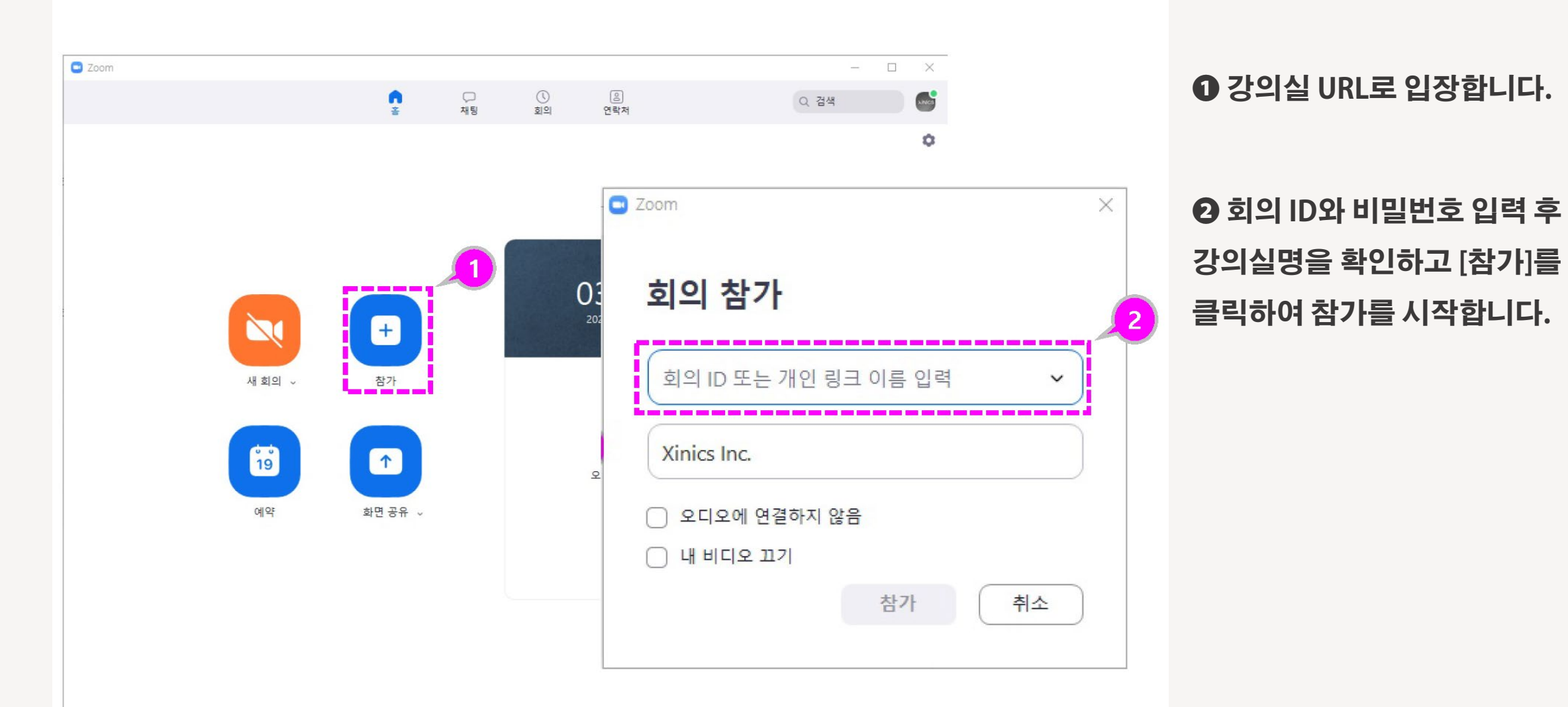

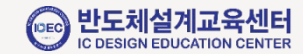

#### 스피커/오디오 테스트

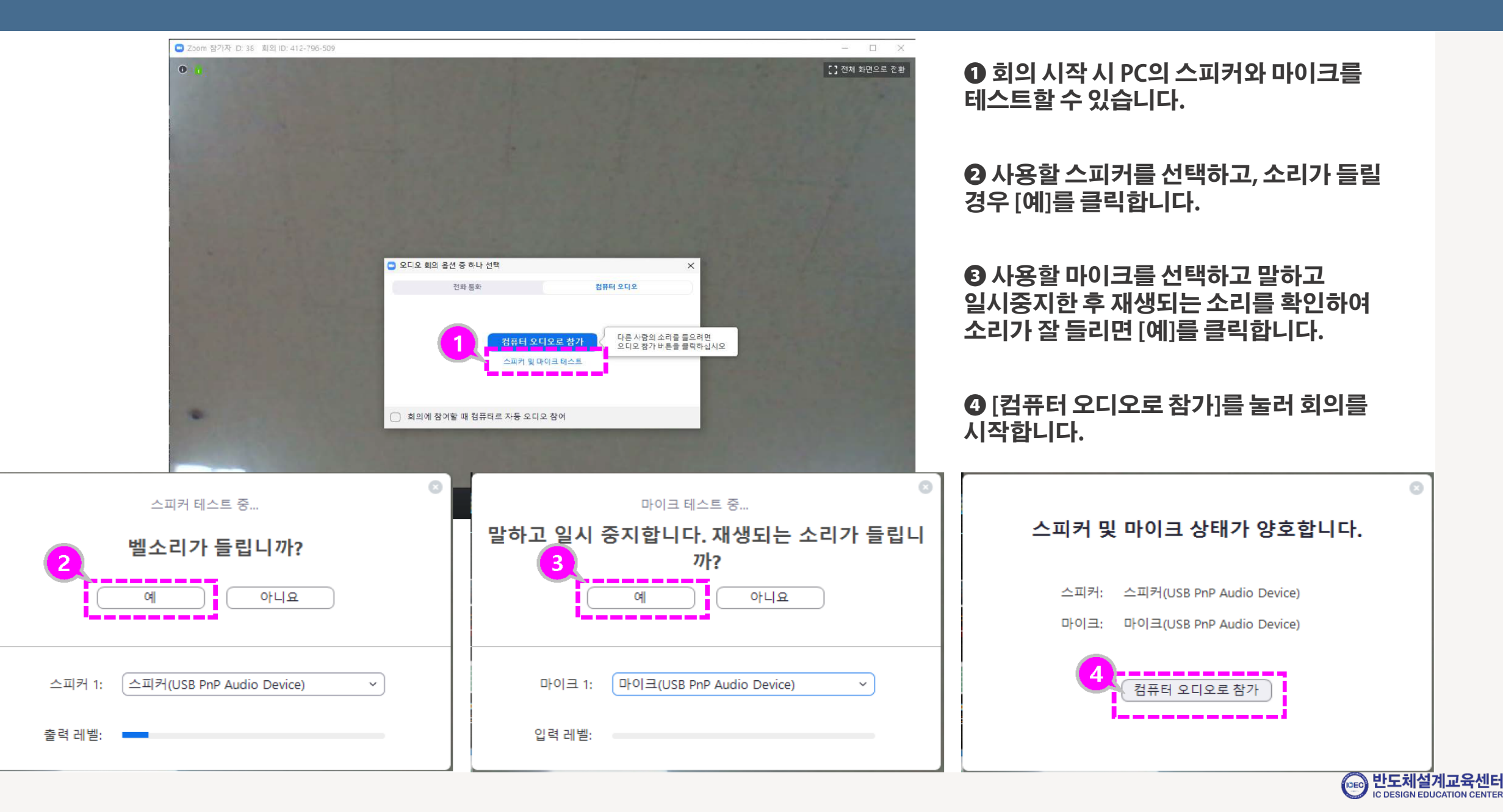

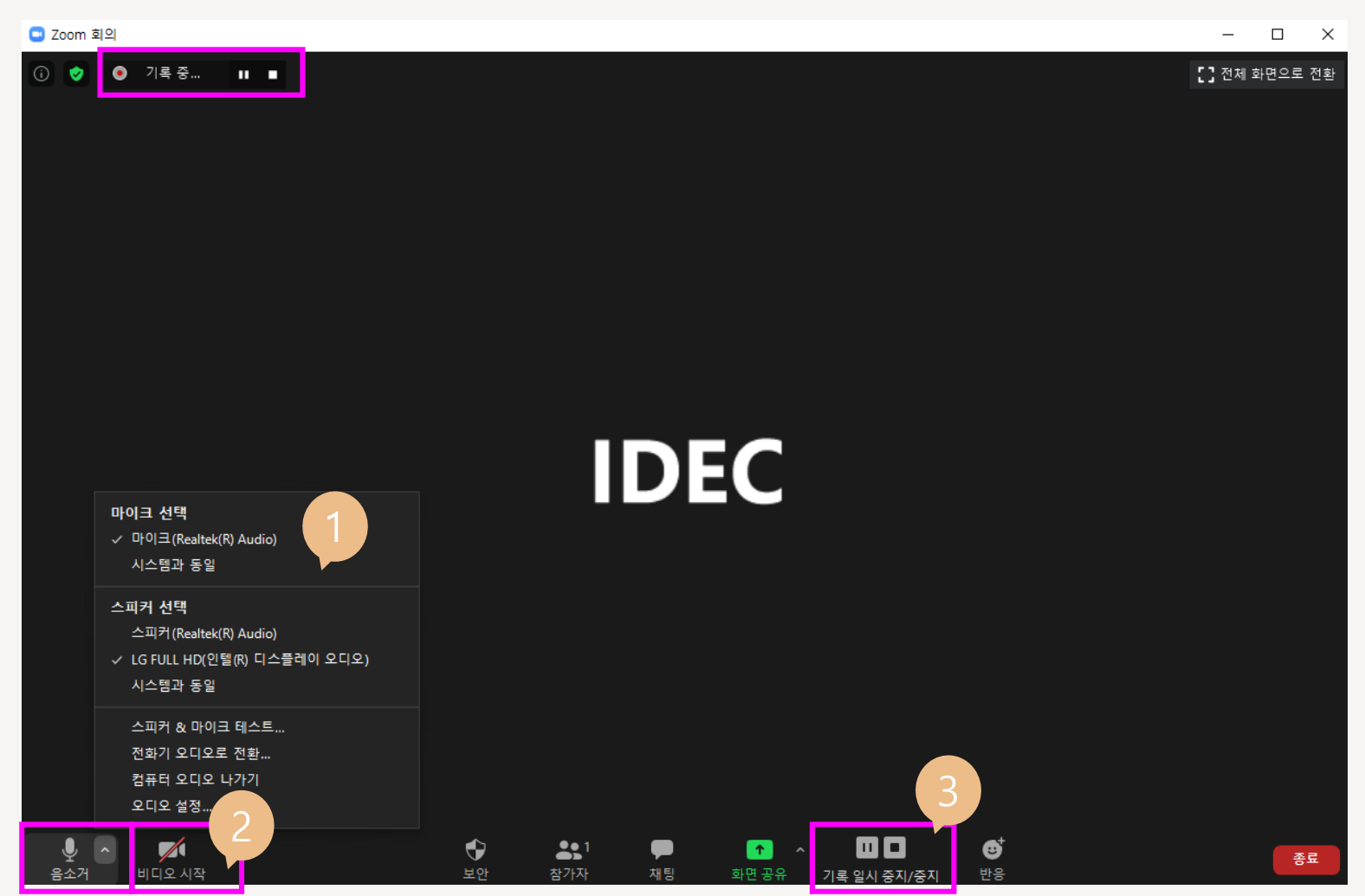

❶ 오디오/비디오 아이콘을 선택해서 장치를 변경할 수 있습니다.

❷ 쉬는 시간에는 오디오 및 비디오를 끌 수 있습니다.

[기록]아이콘을 누르면 녹화가 시작되면 화면 상단에 기록중임이 표시됩니다.

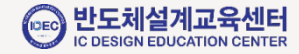

#### 참가자 보기/채팅

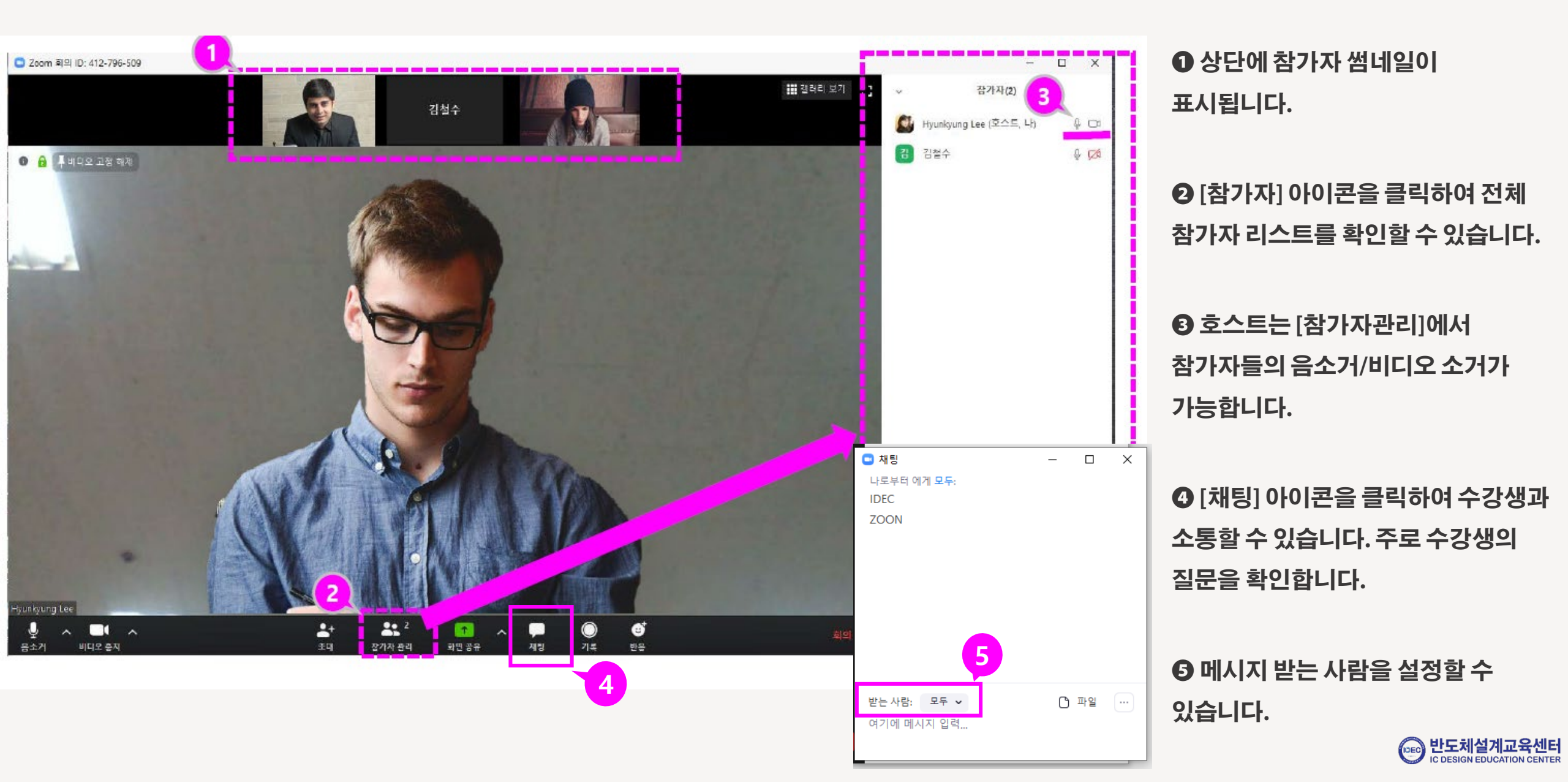

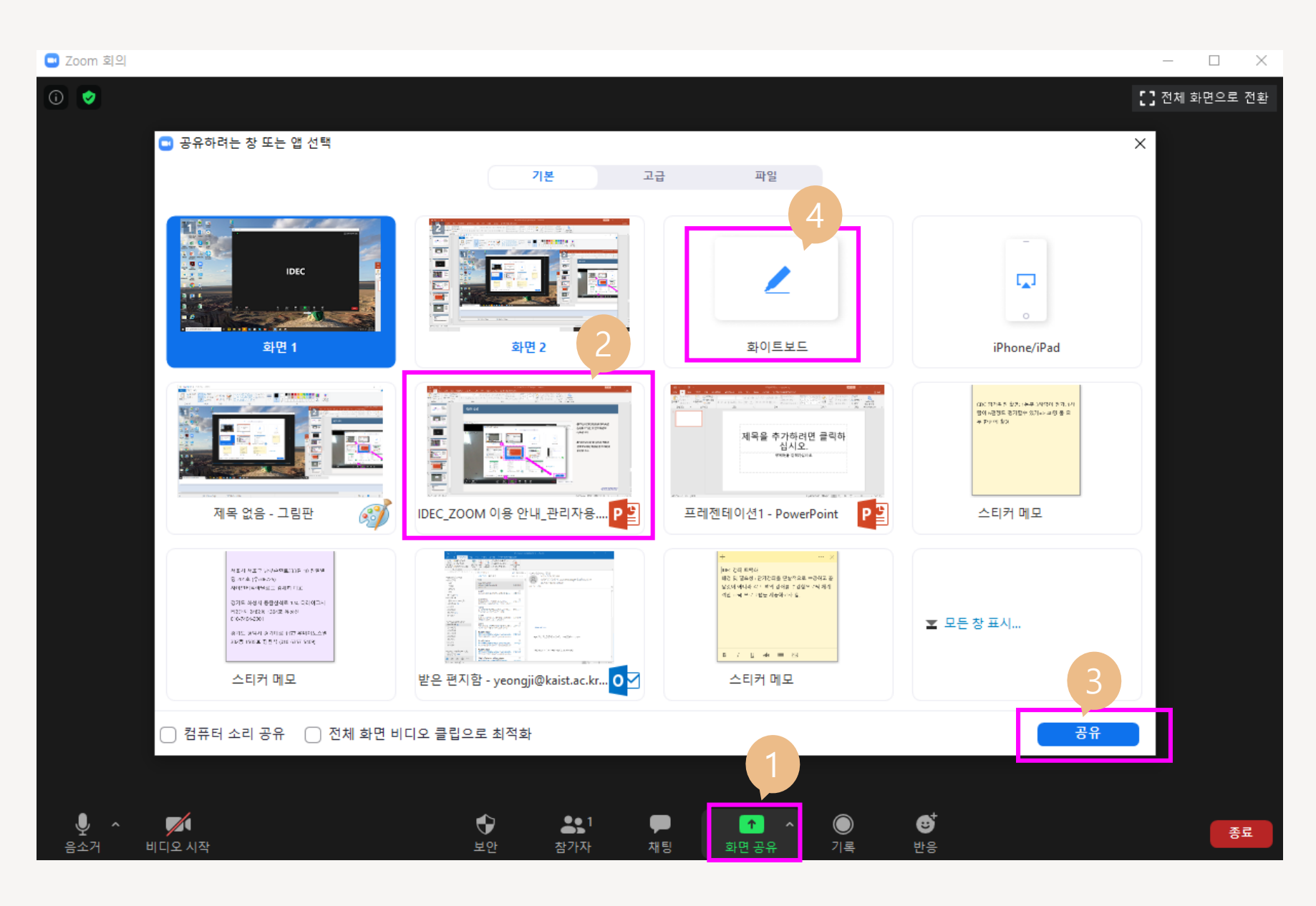

❶ 하단의 [화면공유]를 클릭하면 공유할 수 있는 창 선택 화면이 나타납니다.

**२** 열려 있는 창 중 공유할

 **화면을 선택하여 해당 화면을 참가자에게 공유합니다.**

④ 화이트보드를 선택하면 판서가 가능합니다.

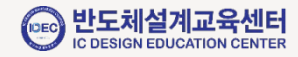

|                                                                                   | ▲ ↓ ◆ ま <sup>1</sup> ● 2011 ▲ …<br>小容 보안 ☆7环 //星 3号 중号 崑仏 중지 주석 작성 더 보기  |
|-----------------------------------------------------------------------------------|--------------------------------------------------------------------------|
| ≑ অূ ण -∂ ⊟                                                                       | ✓ 화면 공유 중입니다         > ■ 공유 중지         로그안         団         □         × |
| 파일 홈 삽입 디자인 전환 애니메이션 슬라이드쇼 검                                                      | 토 보기 도움말 Acrobat Q 어떤 <mark>작업을 원아시나요?</mark> 우 공유                       |
| 응 정 잘라내기<br>불여별기 중 서식 복사<br>클립보드 등 함라이도 금구역 ✓ · · · · · · · · · · · · · · · · · · | <ul> <li>ア ア ア マ ( ) ( ) ( ) ( ) ( ) ( ) ( ) ( ) ( ) (</li></ul>         |
|                                                                                   | 제목을 추가하려면 클릭하<br>십시오.                                                    |
|                                                                                   | 부제목을 입력하십시오                                                              |
|                                                                                   |                                                                          |
| 슬라이드 1/1 [1]2 한국어                                                                 | 슬 슬라이드 노트 📕 메모 😐 맘 🕸 🕎+ 74% 🔛                                            |

❶ 공유되는 화면은 초록색 테두리로 표시됩니다.

❷ 공유하던 화면을 중지하려면상단의 공유 중지를 클릭합니다.

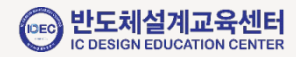

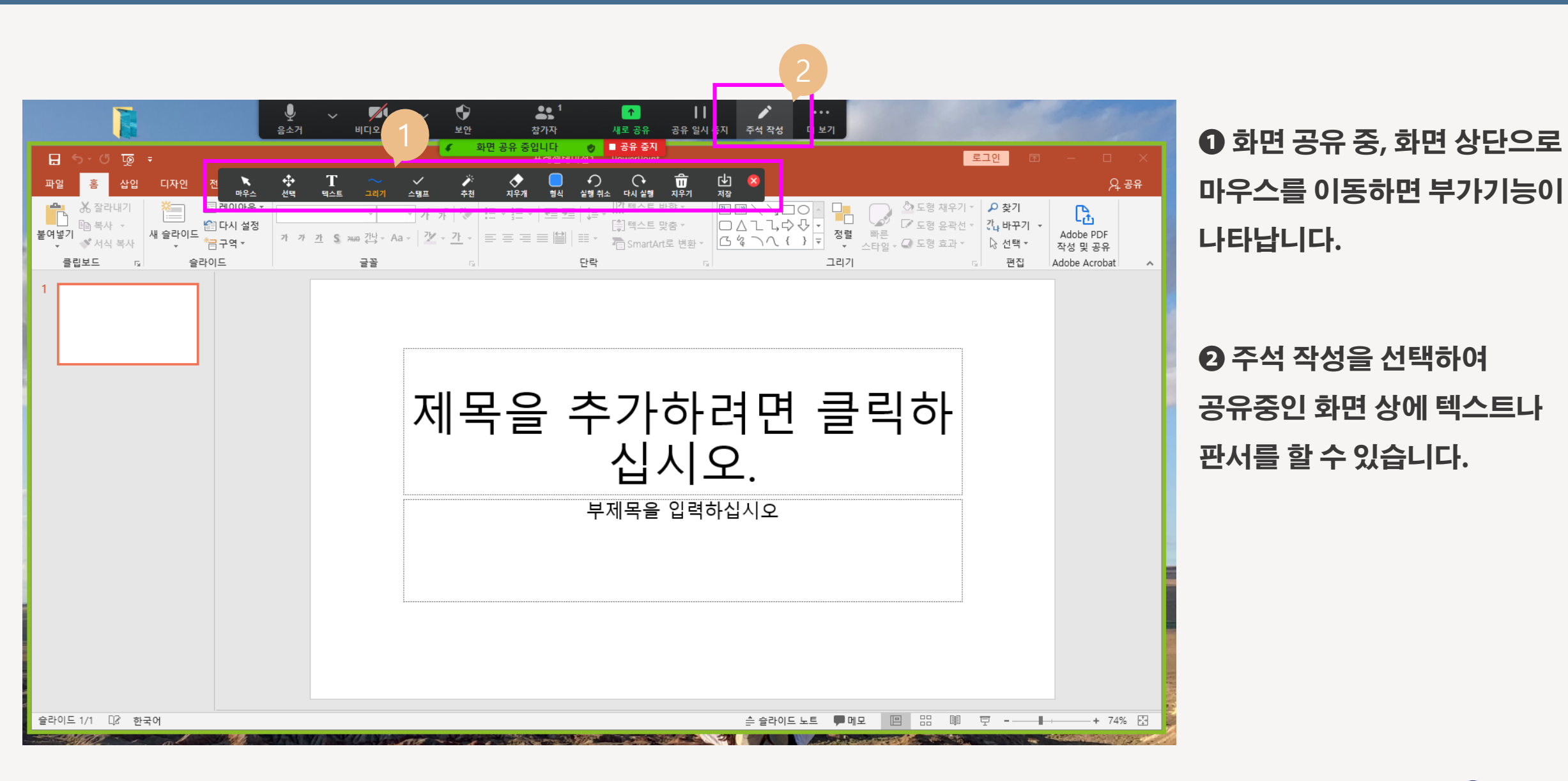

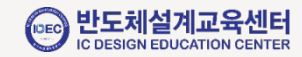

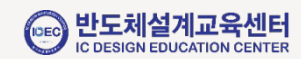

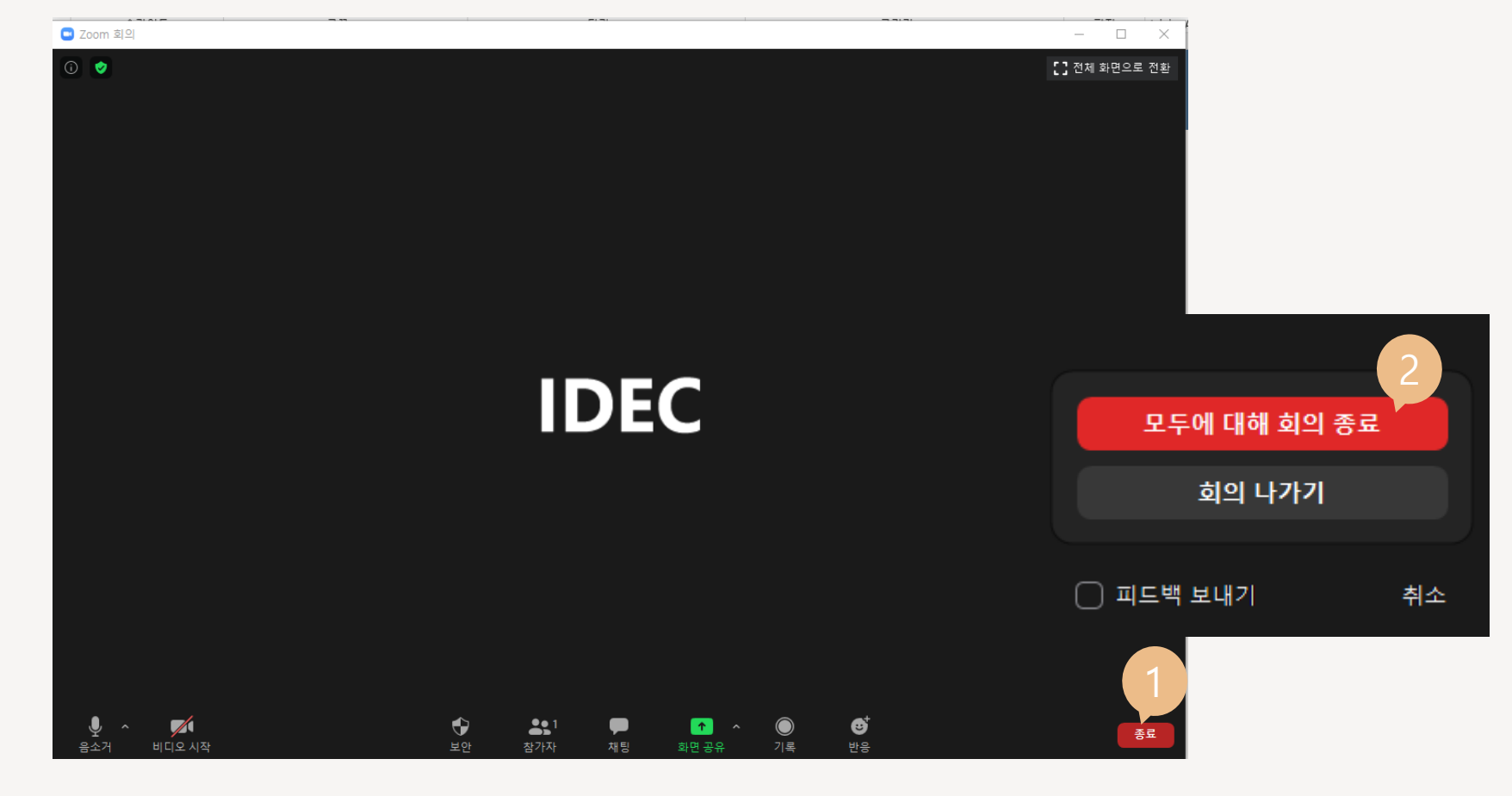

● 참가자 모두에 대해 회의 종료하려면 [모두에 대해 회의 종료]를 선택하여 종료합니다.

● 회의를 마치려면 [종료]를 선택합니다.

| 🕒 Zoom 클라우드 호 | 회의 -                                                                                         | × |
|---------------|----------------------------------------------------------------------------------------------|---|
| Zoom - Conv   | erting the meeting recording                                                                 | × |
|               | Convert Meeting Recording<br>You have a recording that needs to be converted before viewing. |   |
|               | 2% -                                                                                         |   |
|               | Stop Converting                                                                              |   |
|               | 버전: 4.6.4 (17409.0120)                                                                       |   |

### ● 녹화를 진행한 경우, 녹화영상의 변환 상태가 표시됩니다.

## ❷ 내PC>문서>ZOOM 폴더 안에 회의 일시와 제목으로된 폴더로 녹화 결과물이 저장됩니다.

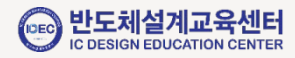

감사합니다. Thank You